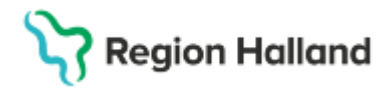

# Manual Cosmic - Inkommande remiss, besvara och avsluta, NSV

Hitta i dokumentet

<u>Besvara inkommande remiss</u> <u>Delsvar</u> <u>Slutsvar</u> Uppdaterad

Primärvården är undantagen remisskrav i Cosmic.

Remisser som inkommer till vårdcentralen kan accepteras, besvaras och avslutas direkt med svar till remitterande att patienten blir omhändertagen. Remissen behöver inte kopplas till bokat besök.

### Besvara inkommande remiss

- Remiss kan besvaras i fönstret Hantera inkommande remisser
- Du kan välja att antingen skicka Delsvar eller Slutsvar

### Delsvar

- Klicka i Delsvar och välj Svarsmall och skriv in svar genom att klicka på aktuell rubrik och fylla i fritextfältet
- Klicka på Signera och skicka

Delsvaret är nu skickat och svaret ses under fliken Svar (remissen har nu remisstatus 3 = Accepterad.)

För att skicka ytterligare ett delsvar, klicka på Nytt svar.

### Slutsvar

- Klicka i Slutsvar
- Om du vill avsluta remissen klicka i Avsluta remiss och vårdåtagande, välj Avslutsdatum och Orsak

Om kryssrutan är inaktiv/ utgråad finns planerade eller bokade vårdåtgärder kopplade till remissen och remissen kan ej avslutas än.

- Välj Svarsmall och skriv in svar genom att klicka på aktuell rubrik och fylla i fritextfältet
- Klicka på Signera och Skicka

Svaret är nu skickat och kan ses under fliken Svar. (Remissen har nu remisstatus 5 = Avslutad)

Cosmic manual: Manual Cosmic - inkommande remiss besvara/avsluta, NSV Sida 1 av 2 RH-16870 Huvudförfattare: Hillbom Sara NSVH UTV O STÖD VC HALLAND

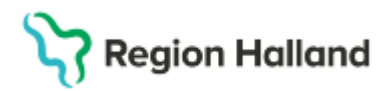

Gäller för: Privata vårdcentraler; Vårdcentralen Halland

## Uppdaterad

2025-07-09 Uppdaterad med förtydligande om att det inte krävs någon remiss vid bokning av patient inom närsjukvården.